## BELANGRIJK VOOR GEBRUIKERS VAN KING 5.43 OF OUDER MET EEN WEBWINKEL!

Dit document is bestemd voor King-gebruikers met een Webwinkel-koppeling die overstappen op release 5.44. Lees dit document voordat u King 5.44 installeert!

- A. <u>Vóór de installatie van King 5.44</u> dient u in King 5.43 (of ouder) de volgende stappen uit te voeren (in de aangegeven volgorde!):
  - 1. Als uw webwinkel automatisch synchroniseert met behulp van een scheduler, dan pauzeert u die.
  - 2. Ga naar King-hoofdmenu VERKOPEN > WEBWINKEL > BEOORDELEN PROSPECTS en maak het venster leeg door alle prospects te accepteren of af te wijzen.
  - 3. Start programma KingWSC.exe (de webwinkel-synchronisatie) handmatig ZONDER de parameter RUN. Maak het vakje 'Orders inlezen' leeg en klik op de knop Synchroniseren. Na afloop sluit u KingWSC.exe.
  - 4. Ga naar King-hoofdmenu VERKOPEN > WEBWINKEL > VASTE GEGEVENS WEBWINKEL.
    - Kopieer de gegevens van de rubrieken 'BIZGUID', 'Gebruikerscode' en 'Server' en sla deze gegevens tijdelijk op in een bestand.
    - Kopieer vanuit tabkaart E-mail ook de tekst van de welkomst-mail en sla die tekst tijdelijk op in een bestand.
    - Noteer de layout instellingen die voorkomen op de tabkaart Communicatie.
- B. <u>Nu kunt u King 5.44 installeren</u>. De installatievoorschriften vindt u eveneens op onze website, onder <u>Support > Documentatie</u>, <u>Installatie</u>.

Na de installatie dient u de licentiegegevens van King 5.44a in te voeren, die u van Quadrant ontvangen hebt.

Converteer vervolgens de administratie(s) naar King 5.44a.

- C. <u>Na de installatie</u> dient u de volgende stappen uit te voeren:
  - Ga naar King-hoofdmenu VERKOPEN > WEBWINKEL > VASTE GEGEVENS WEBWINKEL en vul de rubrieken 'BIZGUID', 'Gebruikerscode' en 'Server' met de gegevens die u vóór de installatie hebt opgeslagen (zie stap A.4). De rubriek 'Wachtwoord' neemt u over uit de e-mail die u bij de activering van uw webwinkel hebt ontvangen van uw webwinkelleverancier.
  - 2. Selecteer op tabkaart Algemeen het keuzerondje bij "Oude manier (t/m release 5.43a)".
  - 3. Controleer op tabkaart Versturen of alle layouts zijn ingevuld die in King 5.43a als export-layout waren ingevuld en controleer of de Triggers OK zijn. Zijn er foute triggers, dan kunt u die met de knop Triggers herstellen. Let op! Voordat u de triggers herstelt, dient u alle andere King-vensters af te sluiten en dienen alle andere Kinggebruikers King te verlaten!

- 4. Controleer op tabkaart Ontvangen of alle layouts zijn ingevuld die in King 5.43a als import-layout waren ingevuld.
- 5. In het contentmanagement-systeem (CMS) van uw webwinkel stelt u de Welkomst-mail in, want die zit niet meer in King. In B-in-Zite, het CMS van Bizzview, kunt u die instellen door eerst de tekst van de e-mail op te slaan in een sjabloon (via "Overzicht documenten" onder het kopje Systeem > E-mail). Gebruik hierbij eventueel de tekst die u vóór de installatie hebt opgeslagen (zie stap A.4). Vervolgens maakt u bij WINKEL > WINKELINSTELLINGEN > EMAILNOTIFICATIES een verwijzing naar die sjabloon. Kijk voor meer uitleg in het document 'Nieuw in King 5.44a', dat u kunt vinden op onze website, onder <u>Support > Documentatie</u>.
- 6. Als alles goed is ingesteld, kunt u de scheduler weer activeren (indien aanwezig).

Als u King koppelt met een webwinkel van Bizzview, dan krijgt u kort na de release van King 5.44a van Quadrant aanvullende informatie over de overstap naar de nieuwe manier van synchroniseren! Koppelt u King met een webwinkel van een andere webwinkel-leverancier, neemt u dan voor de omschakeling naar de nieuwe manier van synchroniseren conctact op met uw webwinkel-leverancier.

## Vervolgprocedure

Nadat u de e-mail van Quadrant hebt ontvangen, voert u de volgende stappen uit:

- 1. Als uw webwinkel automatisch synchroniseert met behulp van een scheduler, dan pauzeert u die.
- 2. Ga naar hoofdmenu VERKOPEN > WEBWINKEL > VASTE GEGEVENS WEBWINKEL, tabkaart Versturen.
- 3. Zet een vinkje bij de onderdelen die aangegeven zijn in de e-mail van Quadrant.
- 4. Vul bij de onderdelen met een vinkje de export-layout in. Als deze nog niet bestaat, gaat u als volgt te werk:
  - a. Klik op de info-knop in het betreffende invoerveld en daarna op de knop 'Toevoegen'.
  - b. Vul een nummer in en een omschrijving (bijvoorbeeld 'Ten behoeve van webshop').
  - c. De rest van de instellingen mag u op de standaard laten staan. Klik nu op de knop Sluiten en daarna op de knop Selecteren om deze export-layout te gebruiken.
- 5. Ga naar tabkaart Ontvangen en controleer of er een vinkje staat bij 'Ontvangen debiteuren' en 'Ontvangen orders'.
- 6. Ga naar tabkaart Algemeen en schakel de 'Nieuwe manier' in.
- 7. Als alles goed is ingesteld, kunt u de scheduler weer activeren (indien aanwezig).

Als u meer dan één administratie koppelt met een webwinkel, dan dient u bovenstaande stappen per administratie uit te voeren.